This handout is step by step instructions for a Principal Investigator (PI) to update their Professional Profile permissions in Cayuse 424 so that a staff person/business manager can be designated as a delegate. A delegate is a person that can enter and approve a proposal on behalf of the PI, if needed.

## <u>PI ENTRY</u>

 The PI can access the Cayuse production environment via the Office of Research Electronic Research Administration page. The link to this page is <u>http://www.research.vt.edu/era/</u>. The PI then selects Cayuse 424 under the Use a Tool section on the left side of the page.

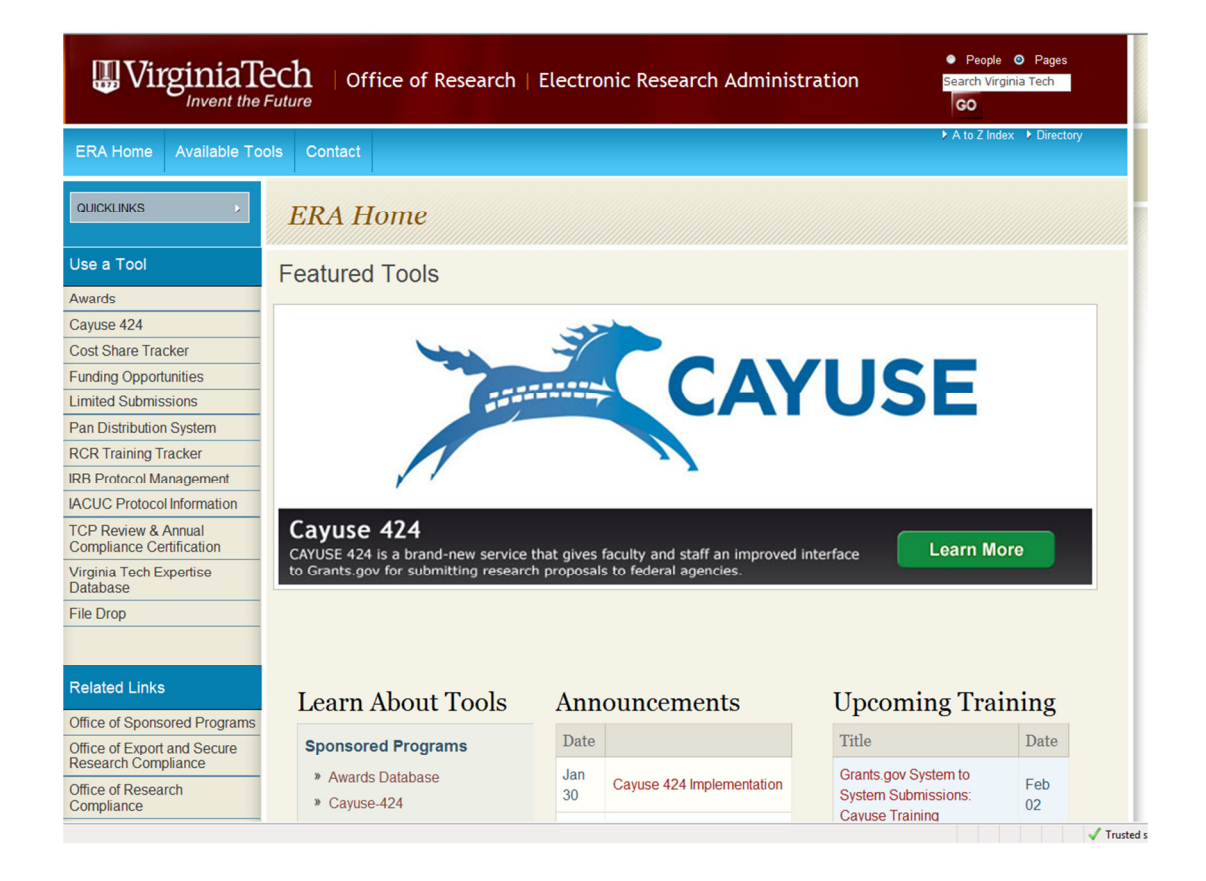

- 2. The PI signs on to the production environment of Cayuse 424 through the Central Authentication Service (CAS).
  - a. Enter your PID in the Username field
  - b. Enter your CAS password in the Password field the password that is used to get to Human Resources information such as pay stub

|                                   | niaTech                                                                  | Central                                                          | Authentication Service |
|-----------------------------------|--------------------------------------------------------------------------|------------------------------------------------------------------|------------------------|
|                                   | <b>○</b> Help                                                            | Terms of Use                                                     | About CAS              |
|                                   | Username<br>Password<br>Forg<br>Lo                                       | ot username or password?<br>Warn before logging in<br>Ogin Clear | to other sites.        |
| Securi<br>For securi<br>that requ | Sw<br>ity Notice<br>ity reasons, please <b>do</b><br>ire authentication. | itch to high securit<br>se your web browser v                    | y PDC login.           |
|                                   | © 2008                                                                   | Virginia Polytechnic Institute                                   | and State University   |

3. Select the <u>Professional Profiles</u> link in the middle of the screen.

| Cayuse424 - Windows Internet Explorer                                         |                                                               |         |                                                |
|-------------------------------------------------------------------------------|---------------------------------------------------------------|---------|------------------------------------------------|
| COO - E https://vt.cayuse424.com/614/login.do;jsessionid=A9A02AAC1801C9125896 | E51E8D785880                                                  |         | 🗕 👍 🗙 🖓 Google 🖉 🖉 🗸                           |
| 🚖 Favorites 🛛 🎄 🙋 Free Hotmail 🙋 Suggested Sites 👻 🙋 Web Slice Gallery 🕶      |                                                               |         |                                                |
| 88 • 🗶 Cayuse424 🏀 Cayuse424 🛛 🗶                                              |                                                               |         | 🏠 👻 🔂 👻 🖃 🖶 💌 Page 🕶 Safety 🕶 Tools 🕶 🔞 🕶      |
| Overview Opportunities Proposals Routing People Institu                       | tions Reports Admin                                           |         | Machelle Hall (mhall1@vt.edu) [ Sign out ]     |
|                                                                               |                                                               |         |                                                |
|                                                                               |                                                               |         |                                                |
|                                                                               |                                                               |         |                                                |
|                                                                               |                                                               |         |                                                |
|                                                                               | CAVUSE                                                        |         |                                                |
|                                                                               | CATOSE                                                        |         |                                                |
|                                                                               | Welcome to Viscisia Taskla Course 404 Decidentian Environment |         |                                                |
|                                                                               | Cayuse424/v4.8.1                                              |         |                                                |
|                                                                               |                                                               |         |                                                |
|                                                                               | 2 Opportunities                                               |         |                                                |
|                                                                               | Proposals                                                     |         |                                                |
|                                                                               | Routing & Approval                                            |         |                                                |
|                                                                               | Professional Profiles                                         |         |                                                |
|                                                                               | Institutional Profiles                                        |         |                                                |
|                                                                               | Reports                                                       |         |                                                |
|                                                                               | Administration                                                |         |                                                |
|                                                                               |                                                               |         |                                                |
|                                                                               | Compatible browser info                                       |         |                                                |
|                                                                               | 20037/Cayumi (2)/vi.0.1                                       | Support |                                                |
|                                                                               |                                                               |         |                                                |
|                                                                               |                                                               |         |                                                |
|                                                                               |                                                               |         |                                                |
|                                                                               |                                                               |         |                                                |
|                                                                               |                                                               |         | 🕒 Internet   Protected Mode: On 🋛 🖓 👻 🔍 125% 💌 |

# Cayuse 424 Training – VT PI Update Professional Profile

4. Type your name in the Search field and click on the Search button.

| Cayuse424 X Cayuse424                                  | ,                   |                  |   |
|--------------------------------------------------------|---------------------|------------------|---|
| Overview Opportunities Proposals Routing               | People Institutions | Reports Settings |   |
| People                                                 |                     | Persor           |   |
| e All Institutions Show All Recently Viewed: No people | ×                   |                  | _ |

5. The search will bring back Search Results. Click on the link with your name.

| 😁 - 🔀 Cayu             | se424 2                                               | K 🏉 Cayuse424 |         |        |              |         |          |        |
|------------------------|-------------------------------------------------------|---------------|---------|--------|--------------|---------|----------|--------|
| Overview               | Opportunities                                         | Proposals     | Routing | People | Institutions | Reports | Settings | )      |
| People                 |                                                       |               |         |        |              |         |          | Person |
| Tom<br>@ All<br>Show F | Dingus<br>Institutions<br>Recently Viewed   5         | Searc         | h       | •      |              |         |          |        |
| Searce<br>?            | <b>h Results:</b> 4 p<br>ingus, Thoma<br>urukawa, Tom | eople         |         |        |              |         |          |        |
| ? <u>I</u>             | nompson, Ton                                          | nmy L         |         |        |              |         |          |        |
| ? 🗸                    | ess, Tomalei I                                        | 1             |         |        |              |         |          |        |
|                        |                                                       |               |         |        |              |         |          |        |
|                        |                                                       |               |         |        |              |         |          |        |
|                        |                                                       |               |         |        |              |         |          |        |
|                        |                                                       |               |         |        |              |         |          |        |

6. When the Professional Profile screen displays, select the Permissions icon at the top right corner of the screen. It is a red/yellow Key.

| G v Khttps://vt-t.cayuse424.com/8443/615/login.do                        |                               | ← ▲ 4 × P Google                             |
|--------------------------------------------------------------------------|-------------------------------|----------------------------------------------|
| 👷 Favorites 🛛 🙀 🔊 Free Hotmail 🖉 Suggested Sites 💌 🖉 Web Slice Gallery 🔹 |                               |                                              |
| 88 • 🗡 Cayuse424 X 🏀 Cayuse424                                           |                               | 🦄 👻 🗔 👻 🗔 👼 👻 Page 👻 Safety 👻 Tools 🕶 🚱 🛩 🦈  |
| Overview Opportunities Proposals Routing People                          | Institutions Reports Settings | Thomas A Dingus (tdingus) [Sign out]         |
| People » Dingus, Thomas A                                                |                               | Service Permissions                          |
| Professional Profile: Dingus, Thomas                                     | A 🦉                           |                                              |
| General Personal Information                                             |                               |                                              |
| Name Degrees                                                             | Name Rename                   |                                              |
| Demographics<br>Biosketches                                              | Prefix:                       |                                              |
| 1 Institutional Association                                              | First: Thomas                 |                                              |
| Virginia Tech (Virginia Tech                                             | Middle: A                     |                                              |
| Transportation 1)                                                        | Last: Dingus                  |                                              |
| Contact Info                                                             |                               |                                              |
| Dept / Division / Title                                                  |                               |                                              |
| Salary and Fringe Worksheet<br>Performance Site                          | NIH Commons ID:               |                                              |
|                                                                          |                               |                                              |
| Routing Profile                                                          | NASA NSPIRES ID:              |                                              |
|                                                                          |                               |                                              |
|                                                                          |                               |                                              |
|                                                                          |                               |                                              |
|                                                                          |                               |                                              |
|                                                                          |                               |                                              |
|                                                                          |                               |                                              |
|                                                                          |                               |                                              |
|                                                                          |                               |                                              |
|                                                                          |                               |                                              |
|                                                                          |                               |                                              |
|                                                                          |                               | Internet   Desta-ted Moder On So + 8: 125% - |
|                                                                          |                               | Successful Protected Model Off               |

7. On the Permissions for Professional Profile screen, click the Add user/group button.

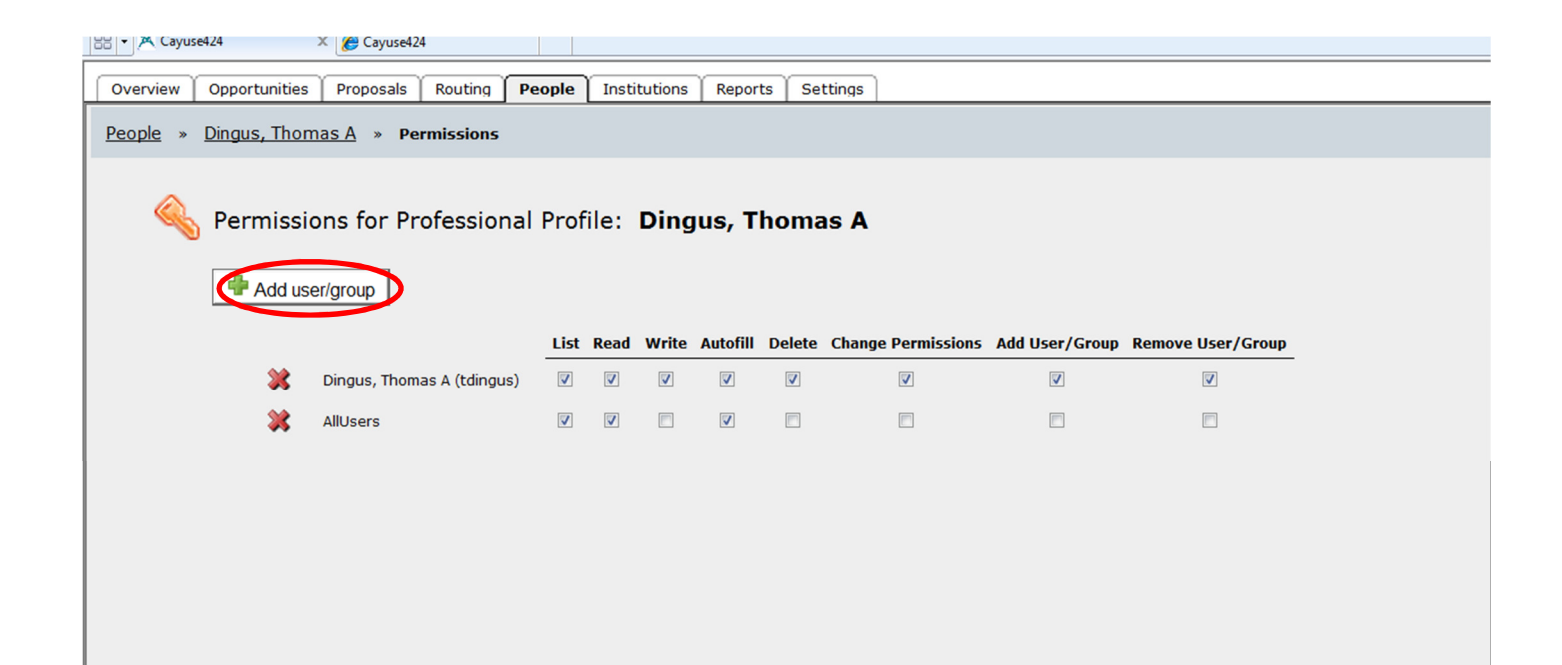

#### Cayuse 424 Training – VT PI Update Professional Profile

8. The Add Security Principal screen displays, type in the person's name that you want to give update capabilities to your Professional Profile in the Search field and click the Search button.

| Add Security Principal                                                       |               | close    |
|------------------------------------------------------------------------------|---------------|----------|
| Search                                                                       |               |          |
| Show All                                                                     |               |          |
| Select Users or Groups below to provide access to this Professional Profile. |               |          |
| Recently Used: No principals                                                 |               |          |
|                                                                              |               |          |
|                                                                              |               |          |
|                                                                              |               |          |
|                                                                              |               |          |
|                                                                              |               |          |
|                                                                              |               |          |
|                                                                              |               |          |
|                                                                              |               |          |
|                                                                              |               |          |
|                                                                              |               |          |
|                                                                              |               |          |
|                                                                              |               |          |
|                                                                              |               |          |
| Close                                                                        |               |          |
|                                                                              |               |          |
|                                                                              |               |          |
|                                                                              | <u> </u>      | @ 1050/  |
| Jone 💓 Internet   Protected Mode: On                                         | <u>≼₩</u> . ▲ | ₹ 125% ▼ |

9. The Search Results display, select the correct person from the search results by clicking on their name. The name should then appear behind the pop-up window and you can close the Add Security Principal window by clicking the Close button.

|   | Add S                                                                        | Security Principal       |                                 |       | c             | lose |  |  |  |  |
|---|------------------------------------------------------------------------------|--------------------------|---------------------------------|-------|---------------|------|--|--|--|--|
|   | Lisa Jansen Search<br>Show Recently Used   Show All                          |                          |                                 |       |               |      |  |  |  |  |
| l | Select Users or Groups below to provide access to this Professional Profile. |                          |                                 |       |               |      |  |  |  |  |
|   | Search                                                                       | Results: 1 principal mat | ch                              |       |               |      |  |  |  |  |
| I | Type 🕈 Group or User Profile Name                                            |                          |                                 |       |               |      |  |  |  |  |
|   | U                                                                            | ijansen                  | Jansen, Lisa S                  |       |               |      |  |  |  |  |
|   |                                                                              |                          | Close                           |       |               |      |  |  |  |  |
|   |                                                                              |                          | 😜 Internet   Protected Mode: On | - @ - | <b>a</b> 125% | •    |  |  |  |  |

#### Cayuse 424 Training – VT PI Update Professional Profile

10. The added name will appear on the Permissions for the Professional Profile screen.

| 😁 👻 🔀 Cayuse424                                                               | X 🌈 Cayuse424              |      |          |       |          |        |                    |                |                   |  |
|-------------------------------------------------------------------------------|----------------------------|------|----------|-------|----------|--------|--------------------|----------------|-------------------|--|
| Overview Opportunities Proposals Routing People Institutions Reports Settings |                            |      |          |       |          |        |                    |                |                   |  |
| People » Dingus, Thomas A » Permissions                                       |                            |      |          |       |          |        |                    |                |                   |  |
|                                                                               |                            |      |          |       |          |        |                    |                |                   |  |
| 🔍 Permissi                                                                    | ons for Professional       | Prof | ile:     | Dina  | us. T    | homa   | is A               |                |                   |  |
|                                                                               |                            |      |          |       | ,        |        |                    |                |                   |  |
| 🖶 Add us                                                                      | er/group                   |      |          |       |          |        |                    |                |                   |  |
|                                                                               |                            | List | Read     | Write | Autofill | Delete | Change Permissions | Add User/Group | Remove User/Group |  |
| *                                                                             | Jansen, Lisa S (ljansen)   | V    | <b>V</b> |       |          |        | <b>[</b> ]         |                | []]               |  |
| 8                                                                             | Dingus, Thomas A (tdingus) |      | <b>V</b> |       |          |        |                    |                |                   |  |
| *                                                                             | AllUsers                   | V    | <b>V</b> |       |          |        | <b>[</b> ]         |                |                   |  |
|                                                                               |                            |      |          |       |          |        |                    |                |                   |  |
|                                                                               |                            |      |          |       |          |        |                    |                |                   |  |
|                                                                               |                            |      |          |       |          |        |                    |                |                   |  |
|                                                                               |                            |      |          |       |          |        |                    |                |                   |  |

11. The PI clicks the checkbox next to the added person's name and under Write. This permission will give that user the ability to update the PI's professional Profile and add themselves as a Delegate.

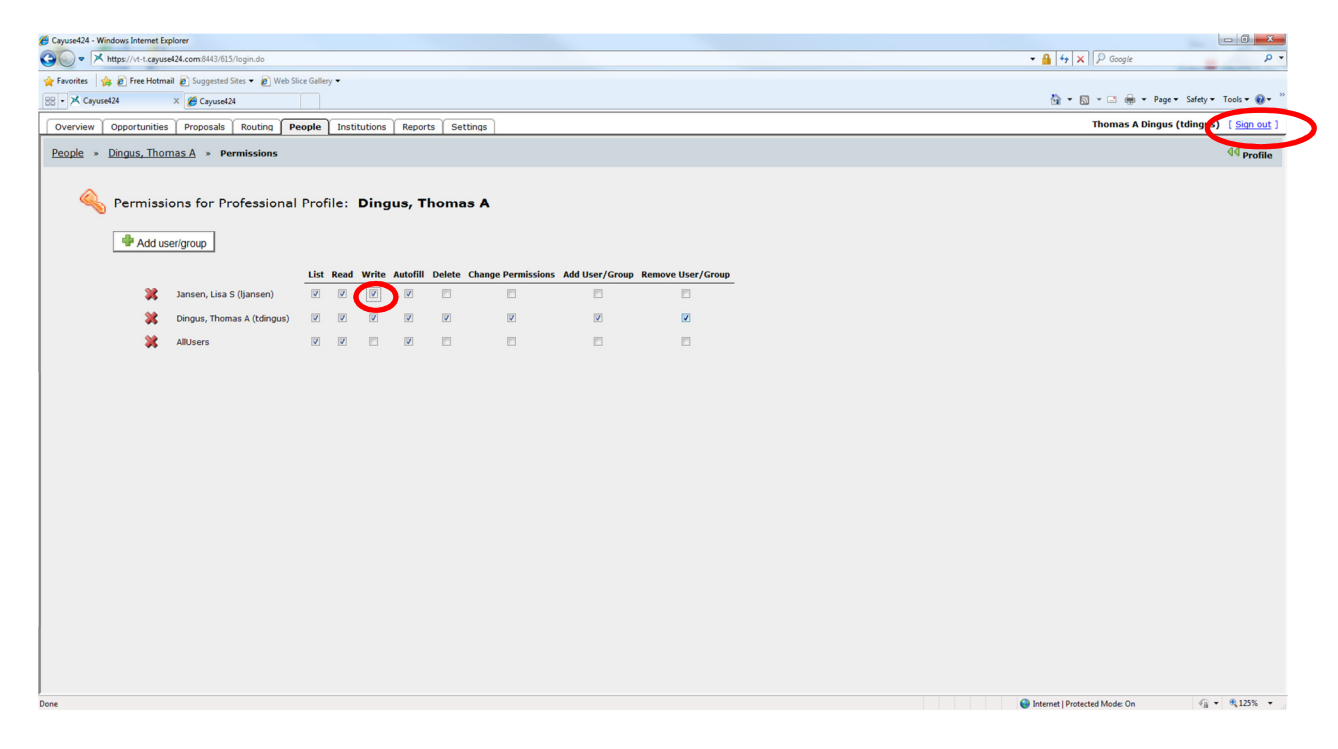

12. The PI can then Sign Out by clicking the Sign out link in the top right corner.

### DELEGATE ENTRY

- 13. After the PI completes his/her entry, the departmental staff person or Business Manager then signs on to production and make themselves a delegate for this PI.
- 14. From the Cayuse 424 Main Menu, select the Professional Profiles link.

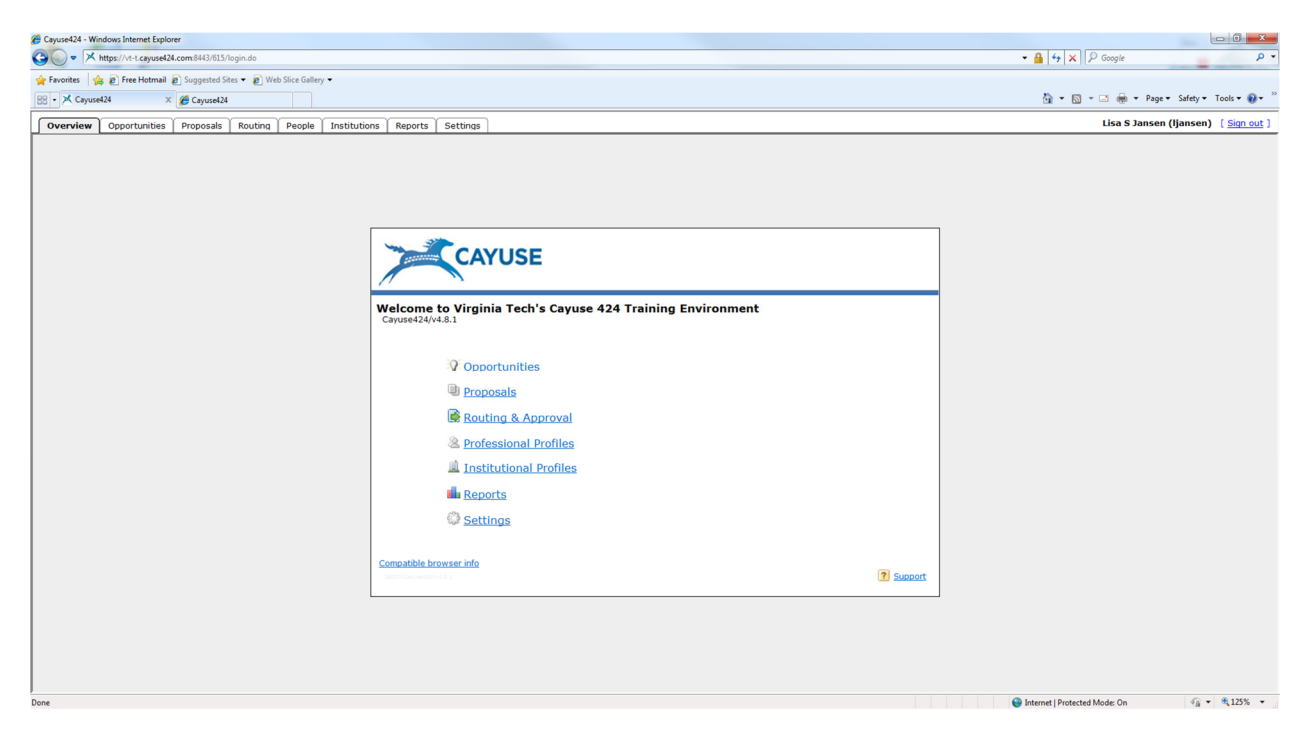

15. When the People Search Screen displays, search for the needed PI by entering their name in the Search field. Select the PI from the Search Results by clicking on the link for the needed PI.

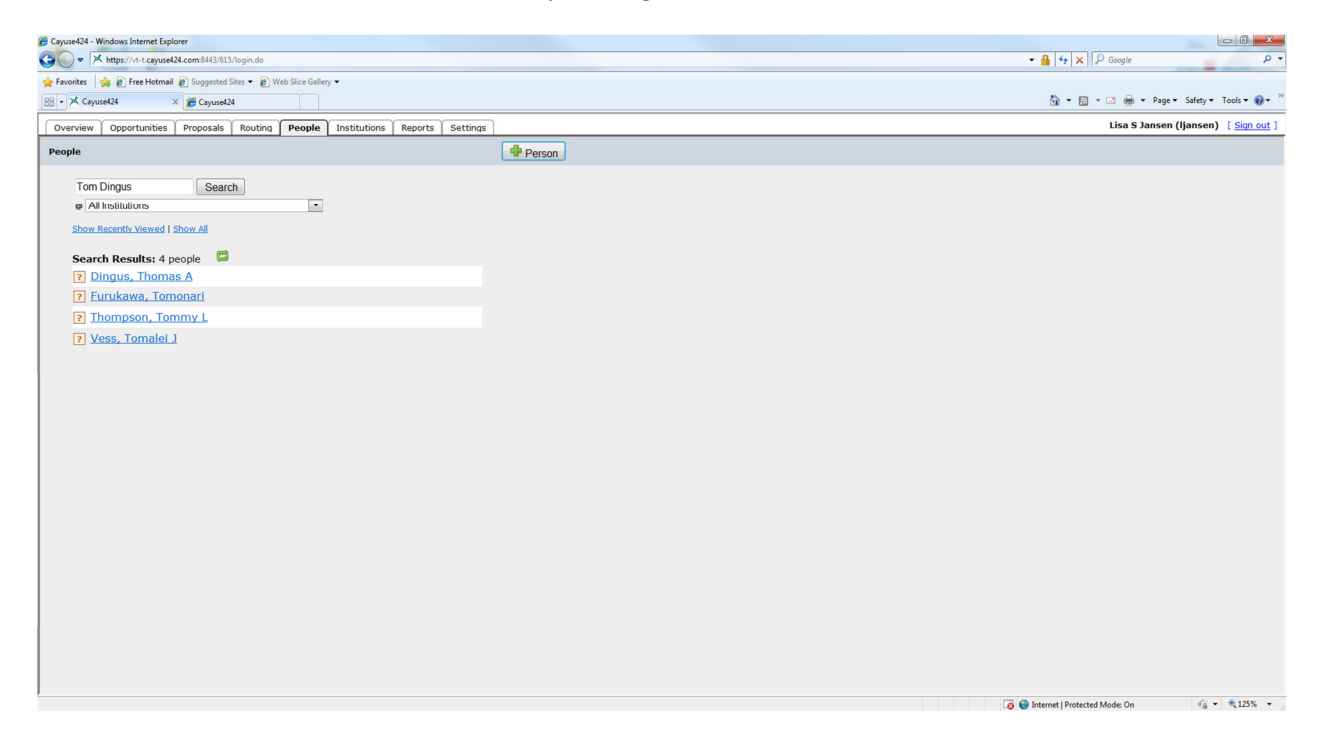

16. When the Profession Profile displays for the needed PI, click the Routing Profile button at the bottom of the left hand navigation pane.

| Overview Opportunities People » Dingus, Thom Professional Pr                                                                                                    | x @ Cayused24 Proposals Routing People as A ofile: Dingus, Thomas                 | Institutions   Reports   Si                                      | ettings                |  |
|----------------------------------------------------------------------------------------------------|-----------------------------------------------------------------------------------|------------------------------------------------------------------|------------------------|--|
| General Personal Inf<br>Name ►<br>Degrees<br>Biosketches<br>1 Institutional Associ<br>Winginia Tech<br>Transportatik<br>Contact Info<br>eRA Role<br>Dept / Divisio<br>Salary and Fr<br>Performance | ation<br>(Virginia Tech<br>n 1)<br>n / Title<br>inge Worksheet.<br>Ste<br>profile | Name<br>Prefix:<br>First:<br>Last:<br>Suffix:<br>NIH Commons ID: | Rename Thomas A Dingus |  |

17. When the Manage Routing Profile screen displays, Click the Add icon which is the green plus sign next to the word Delegates.

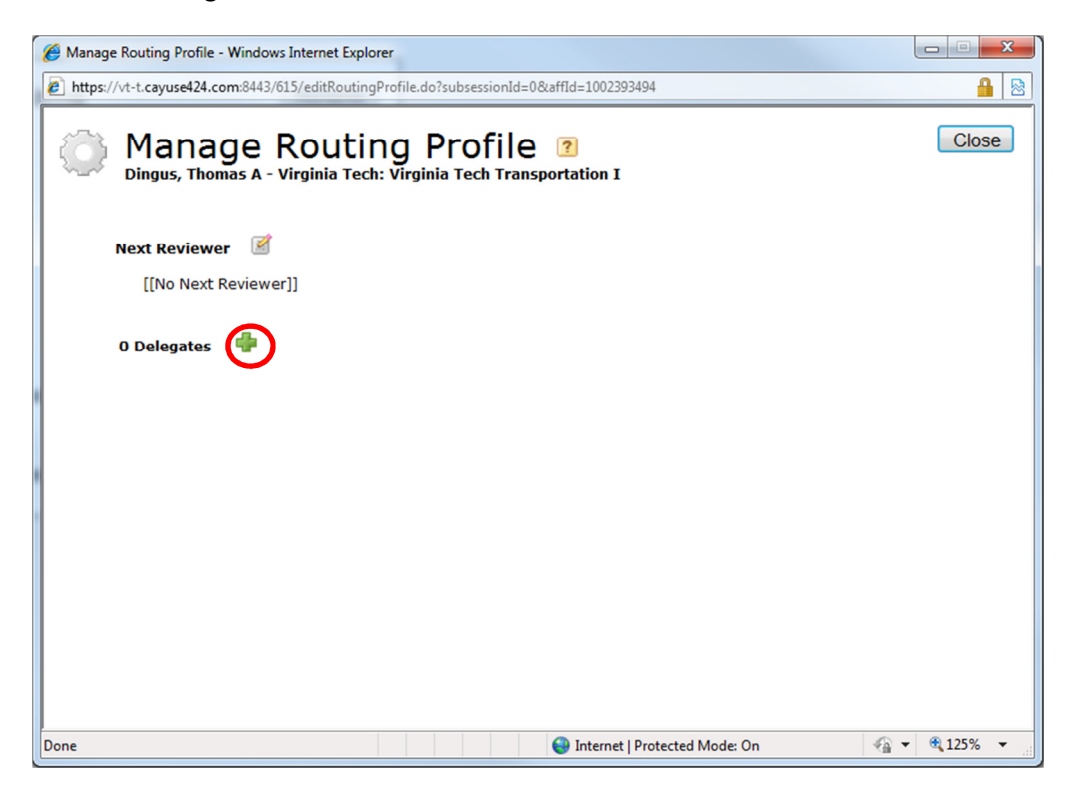

18. When the Add Routing Delegates screen displays, search for you name and select it from the Search Results by clicking on the name.

| 🍘 Routing Profile - Add Delegate - Windows Internet Explorer                                                                                                    | -           | x |
|----------------------------------------------------------------------------------------------------|-------------|---|
| The https://vt-t.cayuse424.com:8443/615/editRoutingProfile.do?searchValue=Lisa+Jansen&listType=search&reqAction=addDelegated                                                                                                    | kaffld= 🔒   |   |
| Add Routing Delegates Lisa Jansen Search Show All                                                                                                    |             |   |
| Search Results:<br>(Select multiple delegates by holding down<br>the <ctrl> key while selecting.)<br/>Belden, Lisa K (Biological Sciences)<br/>Cotting, Lisa S (Virginia Tech Transportation I)<br/>Kennedy, Lisa M (Geography)<br/>Rudd, Lisa K (Athletic Department)<br/>Stables, Lisa G (Physics)<br/>Tucker, Lisa M (Architecture)<br/>Wilkes, Lisa J (Asst VP - Finance - Admin)<br/>Cancel</ctrl> |             |   |
| 😜 Internet   Protected Mode: On 🍕 🔻                                                                                                    | <b>125%</b> | • |

19. When the name is highlighted, an Add Delegate button displays. Click on that button to add needed person as a delegate.

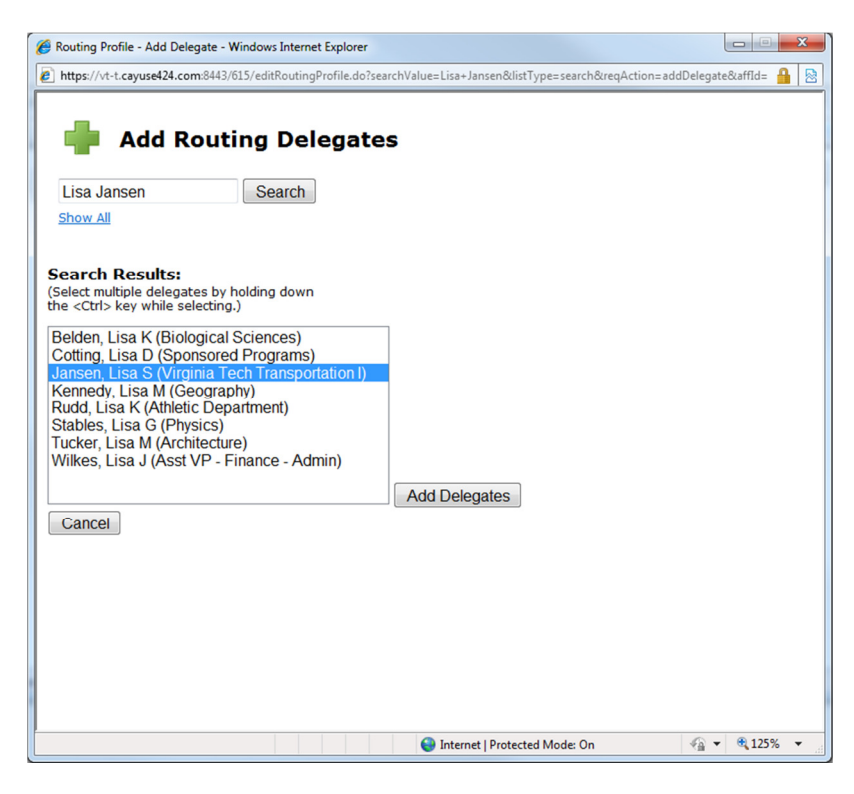

20. The person added now displays on the Manage Routing Profile as a Delegate.

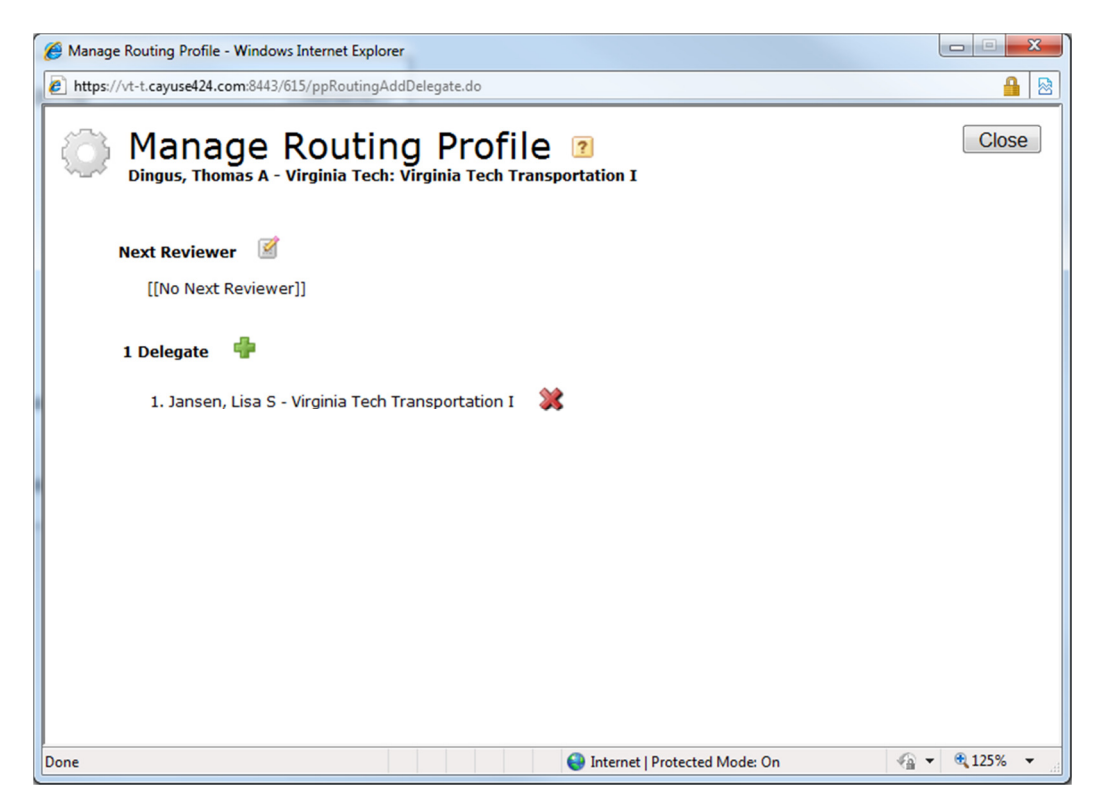

21. The departmental staff person/business manager now has update capabilities to the Professional Profile of the PI and delegate authority which will allow them to approve a proposal in Cayuse 424, if needed.